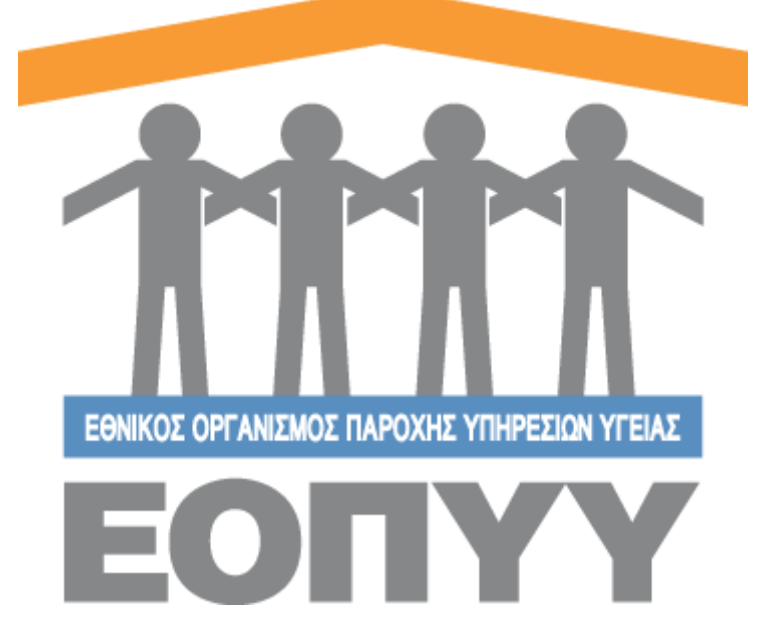

## Οδηγίες χρήσης εφαρμογής Ε.Ο.Π.Υ.Υ - Μητρώο Περιτοναϊκής Κάθαρσης για Νεφρολόγους

Version 0.0.1 23/05/2018

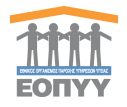

# Περιεχόμενα Οδηγίες χρήσης εφα

| δηγί | ες χρήσης εφαρμογής Ε.Ο.Π.Υ.Υ - Μητρώο Περιτοναϊκής Κάθαρσης για Νεφρολόγοι | υς1  |
|------|-----------------------------------------------------------------------------|------|
| 1.   | Είσοδος στο σύστημα                                                         | 3    |
| 2.   | Αλλαγή Κωδικού / Αποσύνδεση                                                 | 4    |
| 3.   | Δημιουργία / Επεξεργασία / Προβολή Ασθενή                                   | 4    |
| 4.   | Αναζήτηση / Προβολή Ιατρικού Φακέλου Ασθενή                                 | 6    |
| 5.   | Προφίλ                                                                      | 9    |
| 6.   | Επικοινωνία                                                                 | 9    |
| 7.   | Οδηγίες Χρήσης                                                              | . 10 |

| Εικόνα 2 Ενέργειες Ιατρού       3         Εικόνα 3 Φόρμα αλλαγής κωδικού       4         Εικόνα 4 Αναζήτηση με βάση το ΑΜΚΑ του ασθενή       4         Εικόνα 5 Φόρμα συμπλήρωσης στοιχείων ασθενή       5         Εικόνα 6 Πλήρη στοιχεία ασθενή       5         Εικόνα 7 Αναζήτηση Ασθενών       6         Εικόνα 8 Ιατρικός Φάκελος Ασθενή       6         Εικόνα 9 Φόρμα Συμπλήρωσης Στοιχείων Αρχικής Ένταξης.       7         Εικόνα 10 Φόρμα Αλλαγής Μεθόδου       8         Εικόνα 12 Ιστορικό Χαρακτηριστικών Νόσου       8         Εικόνα 13 Στοιχεία Ιατρού       9         Εικόνα 14 Φόρμα Επικοινωνίας       10 | Εικόνα 1 Είσοδος στο σύστημα                                   | 3  |
|----------------------------------------------------------------------------------------------------|----------------------------------------------------------------|----|
| Εικόνα 3 Φόρμα αλλαγής κωδικού       4         Εικόνα 4 Αναζήτηση με βάση το ΑΜΚΑ του ασθενή       4         Εικόνα 5 Φόρμα συμπλήρωσης στοιχείων ασθενή       5         Εικόνα 6 Πλήρη στοιχεία ασθενή       5         Εικόνα 7 Αναζήτηση Ασθενών       6         Εικόνα 8 Ιατρικός Φάκελος Ασθενή       6         Εικόνα 9 Φόρμα Συμπλήρωσης Στοιχείων Αρχικής Ένταξης       7         Εικόνα 10 Φόρμα Αλλαγής Μεθόδου       8         Εικόνα 11 Αποτέλεσμα αλλαγής μεθόδου με «Προσωρινή Αποθήκευση»       8         Εικόνα 13 Στοιχεία Ιατρού       9         Εικόνα 14 Φόρμα Επικοινωνίας       10                      | Εικόνα 2 Ενέργειες Ιατρού                                      | 3  |
| Εικόνα 4 Αναζήτηση με βάση το ΑΜΚΑ του ασθενή       4         Εικόνα 5 Φόρμα συμπλήρωσης στοιχείων ασθενή       5         Εικόνα 6 Πλήρη στοιχεία ασθενή       5         Εικόνα 7 Αναζήτηση Ασθενών       6         Εικόνα 8 Ιατρικός Φάκελος Ασθενή       6         Εικόνα 9 Φόρμα Συμπλήρωσης Στοιχείων Αρχικής Ένταξης       7         Εικόνα 10 Φόρμα Αλλαγής Μεθόδου       8         Εικόνα 11 Αποτέλεσμα αλλαγής μεθόδου με «Προσωρινή Αποθήκευση»       8         Εικόνα 12 Ιστορικό Χαρακτηριστικών Νόσου       8         Εικόνα 14 Φόρμα Επικοινωνίας       10                                                      | Εικόνα 3 Φόρμα αλλαγής κωδικού                                 | 4  |
| Εικόνα 5 Φόρμα συμπλήρωσης στοιχείων ασθενή       5         Εικόνα 6 Πλήρη στοιχεία ασθενή       5         Εικόνα 7 Αναζήτηση Ασθενών       6         Εικόνα 8 Ιατρικός Φάκελος Ασθενή       6         Εικόνα 9 Φόρμα Συμπλήρωσης Στοιχείων Αρχικής Ένταξης       7         Εικόνα 10 Φόρμα Αλλαγής Μεθόδου       8         Εικόνα 11 Αποτέλεσμα αλλαγής μεθόδου με «Προσωρινή Αποθήκευση»       8         Εικόνα 12 Ιστορικό Χαρακτηριστικών Νόσου       8         Εικόνα 13 Στοιχεία Ιατρού       9         Εικόνα 14 Φόρμα Επικοινωνίας       10                                                                          | Εικόνα 4 Αναζήτηση με βάση το ΑΜΚΑ του ασθενή                  | 4  |
| Εικόνα 6 Πλήρη στοιχεία ασθενή                                                                                                    | Εικόνα 5 Φόρμα συμπλήρωσης στοιχείων ασθενή                    | 5  |
| Εικόνα 7 Αναζήτηση Ασθενών                                                                                                    | Εικόνα 6 Πλήρη στοιχεία ασθενή                                 | 5  |
| Εικόνα 8 Ιατρικός Φάκελος Ασθενή                                                                                                    | Εικόνα 7 Αναζήτηση Ασθενών                                     | 6  |
| Εικόνα 9 Φόρμα Συμπλήρωσης Στοιχείων Αρχικής Ένταξης                                                                                                    | Εικόνα 8 Ιατρικός Φάκελος Ασθενή                               | 6  |
| Εικόνα 10 Φόρμα Αλλαγής Μεθόδου                                                                                                    | Εικόνα 9 Φόρμα Συμπλήρωσης Στοιχείων Αρχικής Ένταξης           | 7  |
| Εικόνα 11 Αποτέλεσμα αλλαγής μεθόδου με «Προσωρινή Αποθήκευση»                                                                                                    | Εικόνα 10 Φόρμα Αλλαγής Μεθόδου                                | 8  |
| Εικόνα 12 Ιστορικό Χαρακτηριστικών Νόσου                                                                                                    | Εικόνα 11 Αποτέλεσμα αλλαγής μεθόδου με «Προσωρινή Αποθήκευση» | 8  |
| Εικόνα 13 Στοιχεία Ιατρού9<br>Εικόνα 14 Φόρμα Επικοινωνίας10                                                                                                    | Εικόνα 12 Ιστορικό Χαρακτηριστικών Νόσου                       | 8  |
| Εικόνα 14 Φόρμα Επικοινωνίας10                                                                                                    | Εικόνα 13 Στοιχεία Ιατρού                                      | 9  |
|                                                                                                    | Εικόνα 14 Φόρμα Επικοινωνίας                                   | 10 |

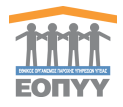

#### 1. Είσοδος στο σύστημα

Με την επιτυχή είσοδο στο σύστημα με τα στοιχεία από το σύστημα του ΕΚΠΥ, μέσω της σελίδας της εισόδου (Εικόνα 1) ο χρήστης μεταφέρεται στην κεντρική οθόνη που αντιστοιχεί στον ρόλο του Ιατρού με ειδικότητα νεφρολόγου, όπου περιλαμβάνει τις παρακάτω ενέργειες:

- Αλλαγή Κωδικού / Αποσύνδεση
- Δημιουργία / Επεξεργασία / Προβολή Ασθενή
- Αναζήτηση / Προβολή Ιατρικού Φακέλου Ασθενή
- Προφίλ
- Επικοινωνία

|                                              | <b>Μητρώο Περιτοναϊκής Κάθαρσης</b>          |
|----------------------------------------------|----------------------------------------------|
|                                              | Επιλογή Τύπου Χρήστη *                       |
|                                              | Ιατρός 🔹                                     |
|                                              | Όνομα Χρήστη *                               |
| τητούο Περιτοναϊκής Κάθαρσης                 |                                              |
|                                              | Ιατρική Ειδικότητα                           |
| Επιλογή Τύπου Χρήστη *                       | ΝΕΦΡΟΛΟΓΟΣ                                   |
| Επιλέξτε Τύπο Χρήστη 🔹                       | Είσοδος                                      |
| Ιατρός<br>Εσωτερικός Χρήστης                 | Πιστοποίηση Ιατρών ΕΚΠΥ                      |
| Copyright © 2018 E.O.⊓.Y.Y.<br>Version 0.0.1 | Copyright © 2018 E.O.Π.Y.Y.<br>Version 0.0.1 |

Εικόνα 1 Είσοδος στο σύστημα

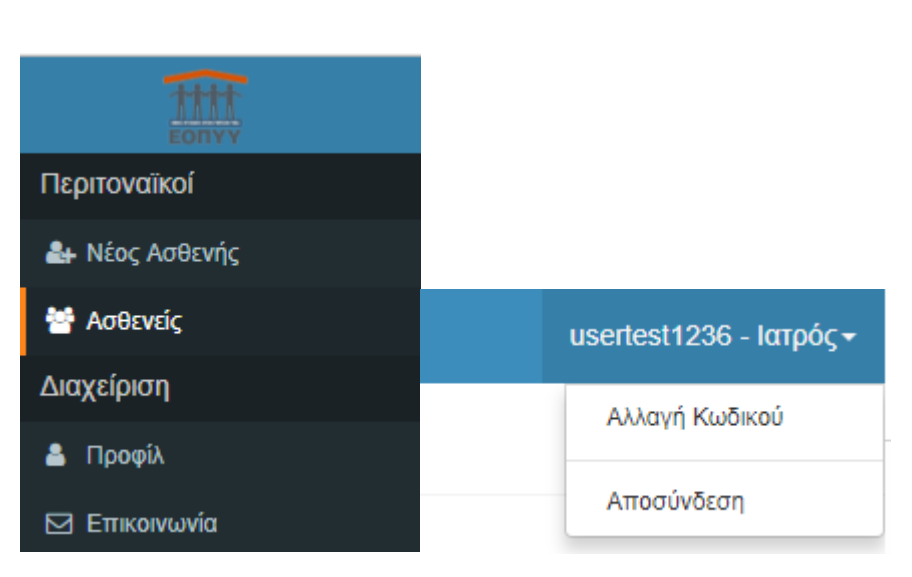

Εικόνα 2 Ενέργειες Ιατρού

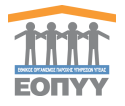

### 2. Αλλαγή Κωδικού / Αποσύνδεση

Σύμφωνα με την (Εικόνα 2) πατώντας «Αλλαγή Κωδικού» αναδύεται ένα παράθυρο, στο οποίο ο χρήστης ακολουθώντας τις οδηγίες αλλάζει τον κωδικό του (Εικόνα 3). Επίσης, πατώντας «Αποσύνδεση» ο χρήστης αποσυνδέεται με επιτυχία και οδηγείται στην σελίδα εισόδου για να πληκτρολογήσει ξανά τα στοιχεία του.

| Ο κωδικός πρόσβασης πρέπει να<br>συμβαδίζει με τους ακόλουθους<br>κανόνες:<br>• Μήκους τουλάχιστον 8<br>χαρακτήρες<br>• Τουλάχιστον 1 σύμβολο(π.χ.<br>\$@\$!%*#?&)<br>• Τουλάχιστον 1 νούμερο | Παλιός κωδικός<br>Νέος κωδικός<br>Επαναλάβετε τον νέο κωδικό πρόσβαστ |
|----------------------------------------------------------------------------------------------------|-----------------------------------------------------------------------|
| <ul> <li>Τουλάχιστον 1 νούμερο</li> </ul>                                                                                                    |                                                                       |

Εικόνα 3 Φόρμα αλλαγής κωδικού

#### 3. Δημιουργία / Επεξεργασία / Προβολή Ασθενή

Παρακάτω παρατίθενται τα βήματα που ακολουθεί ο χρήστης:

Μενού → Περιτοναϊκοί → Νέος Ασθενής

 Βήμα 1: Αναζητεί με βάση το ΑΜΚΑ του ασθενή και οδηγείται σε φόρμα προ συμπληρωμένη, αν βρεθεί ο ασθενής στο σύστημα της ΗΔΙΚΑ «Μητρώο ΑΜΚΑ».

|   | Αναζή    | τηση Ασθενή                                                |                |   | - ΕΠΙΣΤΡΟΦΗ ΣΤΗ ΛΙΣΤΑ ΑΣΘΕΝΩΝ |
|---|----------|------------------------------------------------------------|----------------|---|-------------------------------|
|   | 0        | ΟΔΗΓΙΕΣ ΑΝΑΖΗΤΗΣΗΣ ΑΣΘΕΝΗ                                  |                |   |                               |
|   | <u> </u> | Πληκτρολογήστε το Α.Μ.Κ.Α. για να αναζητήσετε κάποιο ασθεν |                |   |                               |
|   |          |                                                            |                |   |                               |
|   |          |                                                            | AMKA AoBevoliç | ۹ |                               |
| I |          |                                                            |                |   |                               |
|   |          |                                                            |                |   |                               |

Εικόνα 4 Αναζήτηση με βάση το ΑΜΚΑ του ασθενή

Βήμα 2: Έλεγχος στοιχείων και αποθήκευση. Σε αυτό το βήμα, ο χρήστης πρέπει υποχρεωτικά να τσεκάρει την επιλογή «Ο ασθενής ενημερώθηκε και κατόπιν της συγκατάθεσης του δημιούργησα το φάκελό του στο μητρώο Περιτοναϊκής κάθαρσης», η οποία βρίσκεται στο τέλος της φόρμας. Η συγκεκριμένη επιλογή δηλώνει/επιβεβαιώνει την συναίνεση του ασθενή για την εγγραφή του στο μητρώο περιτοναϊκής κάθαρσης. Επίσης, καλείται να εκτυπώσει το πρότυπο έγγραφο συναίνεσης πατώντας την επιλογή «Κατεβάστε την Υπεύθυνη Δήλωση», ώστε ο ασθενής να το υπογράψει και να το καταχωρήσει στο αρχείο της μονάδας περιτοναϊκής κάθαρσης.

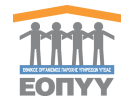

#### Καταχώρηση Ασθενή

| 🛕 Ο Ασθενής « » έχει δηλώσει ως Πόλη κατοικία                                              | ς την πόλη με ονομασία ΑΘΗΝΑ.                                                                                  |                               |                |
|--------------------------------------------------------------------------------------------|----------------------------------------------------------------------------------------------------|-------------------------------|----------------|
| Επιβεβαιώστε την ορθότητα των στοιχείων, συμπληρώστε τα παρα                               | ακάτω πεδία και πατήστε «ΑΠΟΘΗΚΕΥΣΗ» για να ολοκληρωθεί η καταχ                                                | ώρηση του ασθενή στο σύστημα. |                |
|                                                                                            |                                                                                                    |                               |                |
| Προσωπικά στοιχεία                                                                         |                                                                                                    |                               |                |
| Όνομα *                                                                                    | Επώνυμο *                                                                                                    | Όνομα Πατρός •                | Όνομα Μητρός * |
|                                                                                            |                                                                                                    |                               |                |
|                                                                                            |                                                                                                    |                               |                |
| Ημερομηνία Γέννησης *                                                                      | Φύλο *                                                                                                    | A.M.K.A. *                    |                |
| <b></b>                                                                                    | •                                                                                                    |                               |                |
|                                                                                            |                                                                                                    |                               |                |
|                                                                                            |                                                                                                    |                               |                |
| Στοιχεία επικοινωνίας                                                                      |                                                                                                    |                               |                |
| Νομός κατοικίας *                                                                          | Πόλη κατοικίας *                                                                                               | Οδός κατοικίας *              | т.к. •         |
| Επιλέξτε Νομό                                                                              | Επιλέξτε Πόλη 💌                                                                                                |                               |                |
| Σταθερό                                                                                    | Κινητό •                                                                                                    | Email                         |                |
|                                                                                            |                                                                                                    | Παρακαλώ Συμπληρώστε          |                |
|                                                                                            |                                                                                                    |                               |                |
|                                                                                            | and a second second second second second second second second second second second second second second second |                               |                |
| Ο ασθένης ενημερωθηκε και κατοπιν της συγκαταθέσης του δη<br>Κατεβάστε την Υπεύθυνη Δήλωση | μιουργησα το φακελο του στο μητρώο Περιτοναϊκής καθαρσής                                                       |                               |                |
|                                                                                            |                                                                                                    |                               |                |

Εικόνα 5 Φόρμα συμπλήρωσης στοιχείων ασθενή

- Βήμα 3: Από το προηγούμενο βήμα οδηγείται σε οθόνη προβολής όπου έχει τη δυνατότητα να:
  - ο προβάλει τα πλήρη στοιχεία του ασθενή που καταχωρήθηκαν
  - επεξεργαστεί τα στοιχεία του ασθενή (ίδια φόρμα όπως και της δημιουργίας)
  - ο προβάλει τον Ιατρικό Φάκελο του ασθενή (Θα αναλυθεί παρακάτω)
  - ο εξάγει σε PDF τα στοιχεία του ασθενή
  - επιστρέψει στη λίστα των ασθενών (Θα αναλυθεί παρακάτω)

|                                       | 📚 Φάκελος Ασθενή 🥒 Επεξεργασία Ασθενή           |
|---------------------------------------|-------------------------------------------------|
| AMKA:                                 |                                                 |
| Προβολή Ασθενή                        |                                                 |
| Στοιχεία Φακίλου                      |                                                 |
| Μοναδικός Αριθμός Φακέλου Ασθενή 1    |                                                 |
| Ημινία Δημιουργίας Φακέλου 21/05/2018 | Ημινία Τελευταίας Ενημέρωσης Φακέλου 21/05/2018 |
| Προσωτικά Στοχεία                     |                                                 |
| Ονομα                                 | A.M.K.A.                                        |
| Επώνυμο                               | Φύλο                                            |
| Πατρώνυμο                             | Μητρώνυμο                                       |
| Ημερομηνία Γέννησης                   |                                                 |
| Στοχεία επικοινωνίας                  |                                                 |
|                                       | Púla                                            |
| 5 million                             | non                                             |
| Email                                 | T.K.                                            |
|                                       |                                                 |

Εικόνα 6 Πλήρη στοιχεία ασθενή

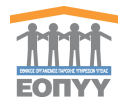

#### 4. Αναζήτηση / Προβολή Ιατρικού Φακέλου Ασθενή

Παρακάτω παρατίθενται τα βήματα που ακολουθεί ο χρήστης:

Μενού -> Περιτοναϊκοί -> Ασθενείς

- Βήμα 1: Ο χρήστης αναζητεί υποχρεωτικά με ένα από τα τρία φίλτρα Α.Μ.Κ.Α., Επώνυμο, Όνομα και έχει τις εξής δυνατότητες:
  - Προβολή Πλήρη Στοιχείων Ασθενή με το κουμπί Προβολή (ίδιο με την προηγούμενη ενότητα)
  - Επεξεργασία Στοιχείων Ασθενή με το κουμπί <sup>Επεξεργασία</sup> (ίδιο με την προηγούμενη ενότητα)
  - Προβολή Ιατρικού Φακέλου Ασθενή με το κουμπί
  - Εξαγωγή σε Excel με το κουμπί Export Excel

| ΑΣΘΕΝΕΙΣ | loeneiΣ       |                             |                         |           |                             |                |
|----------|---------------|-----------------------------|-------------------------|-----------|-----------------------------|----------------|
| A.M.K.A. |               | Επώνυμο<br>Επώνυμο Ασθενούς | Ονομα<br>Ονομα Ασθενούς | ANAZHTHEH |                             |                |
| Εμφάνιση | 25 * εγγραφές |                             |                         |           | a                           | 2 Export Excel |
| A/A      | Επώνυμο       | Όνομα                       | Ημ/νία Γέννησης         | A.M.K.A.  |                             |                |
| 1        |               |                             |                         |           | Προβολή Επεξεργασία Φάκελος |                |

Εικόνα 7 Αναζήτηση Ασθενών

- Βήμα 2: Προβολή Ιατρικού Φακέλου Ασθενή με το κουμπί <sup>Φάκελος</sup> και ανακατεύθυνση σε νέα οθόνη, από την οποία ο χρήστης βλέπει:
  - ο Τα Χαρακτηριστικά Νόσου
  - Χορηγούμενα Αναλώσιμα, τα οποία ενημερώνονται αυτόματα από την εφαρμογή εκτελέσεων του edapy
  - Κουμπιά Προβολή Ασθενή «Επεξεργασία Ασθενή με τα οποία μπορεί να προβάλει / επεξεργαστεί τον Ασθενή

| ● fipoplady Antheny / Environment Anthe |
|-----------------------------------------|
|                                         |
|                                         |
| ούμενα Αναλώσμα                         |
|                                         |
| νόσου. Πατήστε εδώ για «Αρχική Ένταξη». |
|                                         |

Εικόνα 8 Ιατρικός Φάκελος Ασθενή

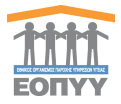

 Βήμα 3: Αρχική Ένταξη του Ασθενή, πατώντας το link «εδώ» όπως φαίνεται στην (Εικόνα 8). Εδώ αναδύεται φόρμα συμπλήρωσης κενών στοιχείων.

| Αρχική Ένταξη Ασθενή                         |         |                                     | ×       |
|----------------------------------------------|---------|-------------------------------------|---------|
| Ημερομηνία Αρχικής Ένταξης *                 |         | ICD-10 *                            |         |
| Παρακαλώ Επιλέξτε Ημερομηνία Αρχικής Ένταξης | <b></b> | Επιλέξτε ICD-10                     | •       |
| Αριθμός Απόφασης ΚΕΠΑ                        |         | Ποσοστό αναπηρίας απο ΚΕΠΑ(%)       |         |
| Αριθμός Απόφασης ΚΕΠΑ                        |         | Ποσοστό αναπηρίας απο ΚΕΠΑ (1-100%) |         |
| Μονάδα Περιτοναϊκής Κάθαρσης *               |         | Μέθοδος Ένταξης *                   |         |
| Επιλέξτε Μονάδα                              | •       | Επιλέξτε Μέθοδο                     | •       |
|                                              |         |                                     |         |
|                                              |         | кат                                 | ΆΧΩΡΗΣΗ |
|                                              |         |                                     |         |

Εικόνα 9 Φόρμα Συμπλήρωσης Στοιχείων Αρχικής Ένταξης

• Βήμα 4: Καταχώρηση Ένταξης και εμφάνιση στοιχείων.

| Ιατρι | τρικός Φάκελος Ασθενή                          |                                                    |                                |                  |  |  |  |  |
|-------|------------------------------------------------|----------------------------------------------------|--------------------------------|------------------|--|--|--|--|
| Χα    | ακτηριστικά Νόσου Χορηγούμενα Αναλώσιμα        |                                                    |                                |                  |  |  |  |  |
|       |                                                |                                                    |                                |                  |  |  |  |  |
|       |                                                |                                                    |                                | 🛓 ΕΞΑΓΩΓΗ ΣΕ PDF |  |  |  |  |
|       | Στοιχεία Αρχικής Ένταξης                       |                                                    |                                |                  |  |  |  |  |
|       | Ημερομηνία Αρχικής Ένταξης<br>12 Απρ 2018      | Διάγνωση ICD-10<br>Χρόνια νεφρική ανεπάρκεια - Ν18 | Αριθμός Απόφασης ΚΕΠΑ<br>ΚΕΡΑ1 |                  |  |  |  |  |
|       | Ποσοστό αναπηρίας από ΚΕΠΑ (%)<br>85 %         | Μονάδα Περπονοϊκής Κάθαρσης<br>Μονάδα 2            | Μέθοδος Ένταξης<br>ΣΦΠΚ        |                  |  |  |  |  |
|       | Κατάσταση<br>Καταχωρημένη                      |                                                    |                                |                  |  |  |  |  |
|       | Τρέχουσα Μέθοδος                               |                                                    |                                |                  |  |  |  |  |
|       | θ Η Τρέχουσα Μέθοδος είναι ίδια με την Αρχική. |                                                    |                                |                  |  |  |  |  |
|       | Ιστορικό Αλλαγών Μεθόδων                       |                                                    |                                | ΑΛΛΑΓΗ ΜΕΘΟΔΟΥ   |  |  |  |  |
|       | ⊕ Δεν βρέθηκε ιστορικό.                        |                                                    |                                |                  |  |  |  |  |
|       |                                                |                                                    |                                |                  |  |  |  |  |

Βήμα 5: Ο χρήστης μπορεί να αλλάξει τη μέθοδο με το κουμπί ΑΛΛΑΓΗ ΜΕΘΟΔΟΥ. Κάθε φορά που αλλάζει μέθοδο πρέπει να είναι διαφορετική από την προηγούμενη. Επίσης, για να μπορεί να αλλάξει μέθοδο η προηγούμενη πρέπει να είναι σε κατάσταση «Οριστικής Καταχώρησης» ή «Ακυρωμένη». Σε κατάσταση «Πρόχειρη» ή «Προσωρινής Αποθήκευσης» ο χρήστης μπορεί να επεξεργαστεί την αλλαγή που έκανε στη μέθοδο. Επίσης μπορεί να την ακυρώσει οποιαδήποτε στιγμή.

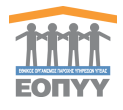

| Αλλαγή Μεθόδου                               |   |                                     | ×     |
|----------------------------------------------|---|-------------------------------------|-------|
| Ημερομηνία Αλλαγής Μεθόδου *                 |   | ICD-10 *                            |       |
| Παρακαλώ Επιλέξτε Ημερομηνία Αλλαγής Μεθόδου |   | Επιλέξτε ICD-10                     | Ŧ     |
| Μονάδα Περιτοναϊκής Κάθαρσης *               |   | Μέθοδος Ένταξης *                   |       |
| Επιλέξτε Μονάδα                              | • | Επιλέξτε Μέθοδο                     | •     |
|                                              |   |                                     |       |
|                                              |   | ΠΡΟΣΩΡΙΝΗ ΑΠΟΘΗΚΕΥΣΗ ΟΡΙΣΤΙΚΗ ΚΑΤΑΧ | ΩΡΗΣΗ |

#### Εικόνα 10 Φόρμα Αλλαγής Μεθόδου

|                                      |                           |                 |                                                    |                              |                            | Ŀ         | ΕΞΑΓΩΓΗ ΣΕ |
|--------------------------------------|---------------------------|-----------------|----------------------------------------------------|------------------------------|----------------------------|-----------|------------|
| τοιχεία Αρχικής Έντ                  | αξης                      |                 |                                                    |                              |                            |           |            |
| Ημερομηνία Αρχικής Έν<br>12 Απρ 2018 | ταξης                     |                 | Διάγνωση ICD-10<br>Χρόνια νεφρική ανεπάρκεια - Ν18 | Αρ<br>KE                     | κθμός Απόφασης ΚΕΠΑ<br>ΡΑ1 |           |            |
| Ποσοστό αναπηρίας απο<br>85 %        | б КЕПА (%)                |                 | Μονάδα Περιτοναϊκής Κάθαρσης<br>Μονάδα 2           | Mé                           | θοδος Ένταξης<br>ΠΚ        |           |            |
| Κατάσταση<br>Καταχωρημένη            |                           |                 |                                                    |                              |                            |           |            |
| Τρέχουσα Μέθοδος                     |                           |                 |                                                    |                              |                            |           |            |
| θ Η Τρέχουσα Μέθοδ                   | ος είναι ίδια με την Αρχι | ική.            |                                                    |                              |                            |           |            |
| Ιστορικό Αλλαγών Μι                  | θόδων                     |                 |                                                    |                              |                            |           |            |
| Α/Α Ημερομηνία αλ                    | ιαγής μεθόδου             | Διάγνωση ICD-10 |                                                    | Μονάδα Περιτοναϊκής Κάθαρσης | Μέθοδος Ένταξης            | Κατάσταση |            |
|                                      |                           |                 | DITONATIVE KADADTH - 740.2                         | Manufact at                  | ADK CORD (SKOK)            | Debutter  |            |

Εικόνα 11 Αποτέλεσμα αλλαγής μεθόδου με «Προσωρινή Αποθήκευση»

 Βήμα 6: Όταν ο χρήστης καταχωρήσει οριστικά την Αλλαγή της Μεθόδου (Βλέπε Εικόνα 10) τότε αλλάζει η Τρέχουσα Μέθοδος και είτε μπορεί να την ακυρώσει είτε μπορεί να προσθέσει και άλλες εγγραφές στο ιστορικό όπως αναλύθηκε στο Βήμα 5σ.

|                |                              |                           |                                                                      |                            |                                          | 🛓 EEA        | ΓΩΓΗ ΣΕ |
|----------------|------------------------------|---------------------------|----------------------------------------------------------------------|----------------------------|------------------------------------------|--------------|---------|
| τοιχεί         | ία Αρχικής Ένταξης           |                           |                                                                      |                            |                                          |              |         |
| μερομ<br>? Απρ | ηνία Αρχικής Ένταξης<br>2018 |                           | <b>Διάγνωση ICD-10</b><br>Χρόνια νεφρική ανεπάρκεια - Ν18            |                            | Αριθμός Απόφασης ΚΕΠΑ<br>ΚΕΡΑ1           |              |         |
| 00001<br>i %   | ό αναπηρίας από ΚΕΠΑ (%)     |                           | Μονάδα Περιτοναϊκής Κάθαρσης<br>Μονάδα 2                             |                            | Μέθοδος Ένταξης<br>ΣΦΠΚ                  |              |         |
| πάστα<br>παχωρ | αση<br>ρημένη                |                           |                                                                      |                            |                                          |              |         |
| οέχοι          | ισα Μέθοδος                  |                           |                                                                      |                            |                                          |              |         |
| ιερομ<br>Μαΐ 2 | ηνία αλλαγής μεθόδου<br>1018 |                           | Διάγνωση ICD-10<br>ΑΛΛΕΣ ΜΟΡΦΕΣ ΚΑΘΑΡΣΗΣ ΠΕΡΙΤΟΝΑΪΚΗ ΚΑΘΑΡΣΗ - Ζ49.2 |                            | Μονάδα Περιτοναϊκής Κάθαρσης<br>Μονάδα 4 |              |         |
| é8oðo<br>TK-CC | ς Ένταξης<br>PD (ΣΚΠΚ)       |                           | Κατάσταση<br>Καταχιωρημένη                                           |                            |                                          |              |         |
| тори           | κό Αλλαγών Μεθόδων           |                           |                                                                      |                            |                                          | AVVAR        | MEGO/   |
| /A             | Ημερομηνία αλλαγής μεθόδου   | Διάγνωση ICD-10           |                                                                      | Μονάδα Περιτοναϊκής Κάθαρσ | ης Μέθοδος Ένταξης                       | Κατάσταση    |         |
|                | 24 Mai 2018                  | Α/\/ΕΣ ΜΟΡΦΕΣ ΚΑΘΑΡΣΗΣ ΠΕ | ΡΙΤΟΝΑΪΚΗ ΚΑΘΑΡΣΗ - Ζ49.2                                            | Μονάδα 4                   | ARK-COPD (EKRK)                          | Καταχωρημένη | 0       |

Εικόνα 12 Ιστορικό Χαρακτηριστικών Νόσου

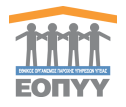

Βήμα 7: Πληροφοριακά μπορεί να «Εξάγει σε PDF» βασικά στοιχεία του Ασθενή και την

τρέχουσα μέθοδο πατώντας το κουμπί.

### 5. Προφίλ

Ο χρήστης πατώντας στο μενού πλοήγησης **Διαχείριση → Προφίλ** μεταφέρεται στην φόρμα αλλαγής των προσωπικών στοιχείων του. Ο χρήστης καλείται να συμπληρώσει όλα τα υποχρεωτικά πεδία της ενότητας **«ΤΑ ΣΤΟΙΧΕΙΑ ΜΟΥ»** και να πατήσει το κουμπί **«ΥΠΟΒΟΛΗ»** για να ολοκληρωθεί η αποθήκευση των στοιχείων. Στα πεδία που αφορούν τα τηλέφωνα επικοινωνίας επιτρέπονται μόνο αριθμητικοί χαρακτήρες, και στην ημερομηνία και το email ελέγχεται η εγκυρότητά τους. Το πεδίο Ειδικότητα θα είναι πάντα προ συμπληρωμένο ως **«Νεφρολόγος»** και δεν θα μπορεί να επεξεργαστεί.

| ΤΑ ΣΤΟΙΧΕΙΑ ΜΟΥ       |                               |                           |             |
|-----------------------|-------------------------------|---------------------------|-------------|
| очора *               | Επώνυμο *                     | Πατρώνυμο *               | Μητρώνυμο * |
| Ειδικότητα *          | АМКА *                        | Αριθμός Μητρώου ΕΤΑΑ/ΤΣΑΥ | A0M         |
| Ημερομηνία Γέννησης * | Τηλέφωνο Επικοινωνίας 1 *     | Τηλέρωνο Επικοινωνίας 2   | Email *     |
| Νομός*                | Πόλη*<br>                     | 086ç *                    | Αριθμός *   |
| Ταχ. Κώδικας *        | Μονάδα Περποναϊκής Κάθαρσης * |                           |             |
|                       |                               |                           | YITOBONH    |

Εικόνα 13 Στοιχεία Ιατρού

#### 6. Επικοινωνία

Ο χρήστης πατώντας στο μενού πλοήγησης **Διαχείριση → Επικοινωνία** μεταφέρεται στην φόρμα επικοινωνίας. Έχει την δυνατότητα αποστολής email στον κεντρικό διαχειριστή συμπληρώνοντας υποχρεωτικά :

- Όνομα
- Τηλέφωνο Επικοινωνίας
- Email
- Μήνυμα

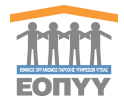

| ΕΠΙΚΟΙΝΩΝΙΑ                    |  |                    |
|--------------------------------|--|--------------------|
|                                |  |                    |
| Επικοινωνείστε μαζί μας        |  |                    |
| τονομα *                       |  |                    |
| Πληκαρολαγήστε το όνομα σας    |  |                    |
| Υποχρεωτικό Πεδίο              |  |                    |
| Τηλέφωνο *                     |  |                    |
| Πληκτραλογήστε το τηλέφωνο σας |  |                    |
| Υποχρεωτικό Πεδίο              |  |                    |
| Email *                        |  |                    |
| Πληκτρολογήστε το email σος    |  |                    |
| Υποχρεωτικό Πεδίο              |  |                    |
| Μήνυμα *                       |  |                    |
| Πληκτρολογήστε το μήνυμα σας   |  |                    |
|                                |  |                    |
|                                |  |                    |
|                                |  |                    |
|                                |  |                    |
| <i>Υποχρεωτικο Γιεοιο</i>      |  |                    |
|                                |  |                    |
|                                |  | ΚΑΘΑΡΙΣΜΟΣ ΑΠΟΣΤΟΛ |

Εικόνα 14 Φόρμα Επικοινωνίας

## 7. Οδηγίες Χρήσης

Ο χρήστης πατώντας στο μενού πλοήγησης **Διαχείριση → Οδηγίες Χρήσης** έχει την δυνατότητα προβολής / λήψης, σε pdf μορφή, του εγχειριδίου οδηγιών χρήσης της εφαρμογής.